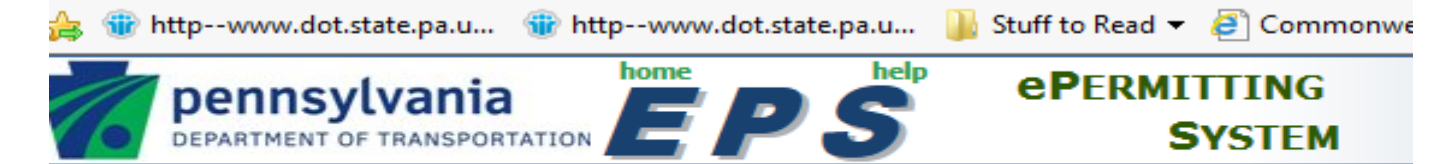

Welcome to PennDOTs ePermitting System

# **Resetting ePermitting Passwords**

Please note that ePermitting passwords automatically expire every 60 days. To reset your EPS password, you must have set up a challenge question in the Engineering and Construction Management System (ECMS). If you did not do this, call the PennDOT IT Service Desk at (717) or (855) 783-8330 and they will reset your password. Then follow the instructions below so that you can reset your own password in the future.

To set up a new challenge question or change an existing one, please complete the following steps:

1.) Using Microsoft Edge for your browser, log on to <u>www.dot2.state.pa.us</u> or <u>www.dot3.state.pa.us</u>. Log in using your User ID and password.

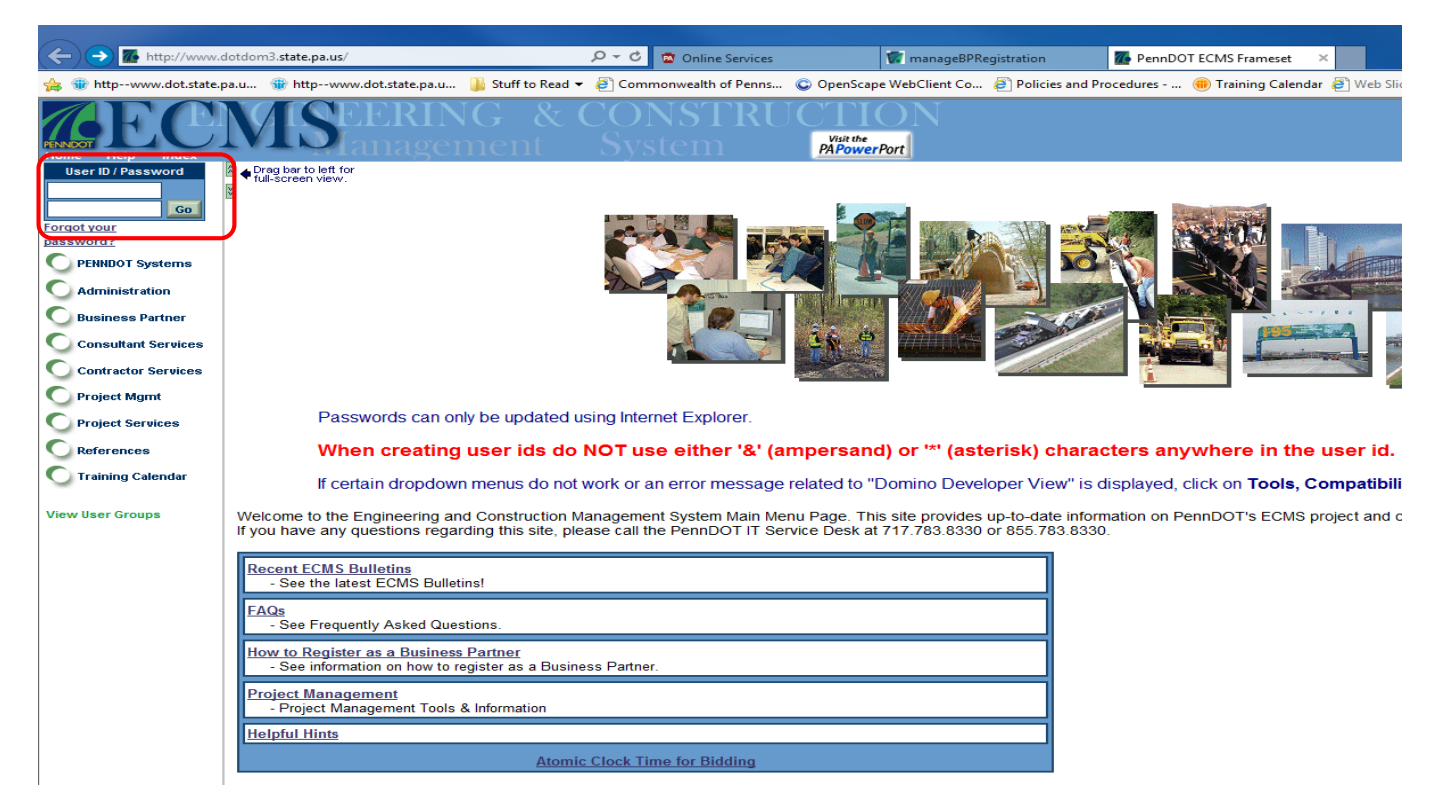

2.) On the navigation column on left side, click **Administration** and then **Application Security**.

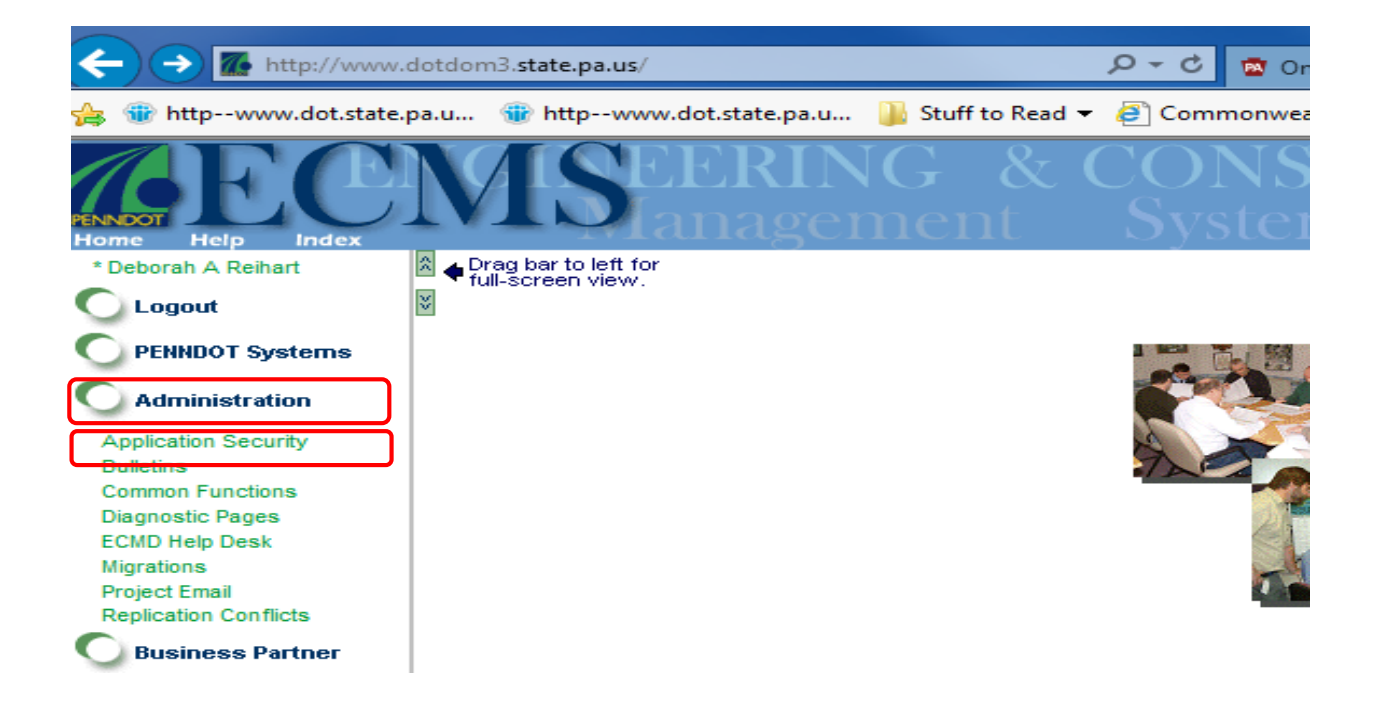

3.) On the **Application Security** panel, under **Please select a security function,** click on **Change User Profile**.

|                                              |                                                                                                    | Application Security |
|----------------------------------------------|----------------------------------------------------------------------------------------------------|----------------------|
| Please select a security function.           | <ul> <li><u>Create User</u></li> <li><u>Create Application Profile</u></li> </ul>                                              |                      |
| User Activity Search     Change User Profile | <ul> <li>WEB Authentication Failure Log</li> <li>Creating User ID and Password</li> <li>Municipal and Sponsor Guide</li> </ul> |                      |

4.) The Change Profile Information panel will appear:

### Change Profile Information

| <ul> <li>denotes required fields</li> </ul>       |                       |                       |  |
|---------------------------------------------------|-----------------------|-----------------------|--|
| • User ID:                                        | tltest                | (1 - 7 positions)     |  |
| <ul> <li>User Name:</li> </ul>                    | Tester Leiter         |                       |  |
|                                                   | Tester Leiter/PennDOT |                       |  |
| <ul> <li>Phone Number:<br/>Fax Number:</li> </ul> | 0348                  | X                     |  |
| <ul> <li>Email Address:</li> </ul>                | tleiter@pa.gov        |                       |  |
| Question:                                         |                       | ~                     |  |
| Answer:                                           |                       |                       |  |
| <ul> <li>Current Password:</li> </ul>             |                       |                       |  |
| New Password:                                     |                       | (6 or more positions) |  |
| Confirm Password:                                 |                       | (6 or more positions) |  |
|                                                   | -                     | -                     |  |
| Back Submi                                        |                       |                       |  |

5.) Click on the dropdown arrow for **Question** and a list of challenge questions will appear.

|                                       | Change Profile Information                                       |
|---------------------------------------|------------------------------------------------------------------|
|                                       |                                                                  |
| denotes required fields               |                                                                  |
| • User ID:                            | tltest (1 - 7 positions)                                         |
| <ul> <li>User Name:</li> </ul>        | Tester Leiter                                                    |
|                                       | Tester Leiter/PennDOT                                            |
| <ul> <li>Phone Number:</li> </ul>     | 717 - 783 - 0348 <b>x</b> -                                      |
| Fax Number:                           |                                                                  |
| <ul> <li>Email Address:</li> </ul>    | tleiter@pa.gov                                                   |
| Question:                             |                                                                  |
| Answer:                               | What is my child's nickname?<br>What is my father's middle name? |
| <ul> <li>Current Password:</li> </ul> | What is my favorite movie?                                       |
| New Password:                         | What is my favorite pet's name?<br>What is my favorite team?     |
| Confirm Password:                     | What is my favorite TV show? re positions)                       |
|                                       | What is my mother's maiden name?                                 |
|                                       | What is my schools mascot? What was my first car?                |
| Back Submit                           | t Where did I go to school?                                      |
|                                       | Where was I born?                                                |

- 6.) Click on the question you would like to use.
- 7.) Type the appropriate answer in the **Answer** field. (Note: The answer is case sensitive.)
- 8.) Type in your Current Password to validate updating your user profile and click Submit.

#### Change Profile Information

| denotes required fields                           |                            |                       |
|---------------------------------------------------|----------------------------|-----------------------|
| • User ID:                                        | tltest                     | (1 - 7 positions)     |
| <ul> <li>User Name:</li> </ul>                    | Tester Leiter              |                       |
|                                                   | Tester Leiter/PennDOT      |                       |
| <ul> <li>Phone Number:<br/>Fax Number:</li> </ul> | 717 - 783 - 0348           | x-                    |
| <ul> <li>Email Address:</li> </ul>                | tleiter@pa.gov             |                       |
| Question:                                         | What is my school's mascot | ? 🗸                   |
| Answer:                                           | Mustang                    |                       |
| <ul> <li>Current Password:</li> </ul>             | •••••                      | ]                     |
| New Password:                                     |                            | (6 or more positions) |
| Confirm Password:                                 |                            | (6 or more positions) |
|                                                   |                            | -                     |
| Back Submi                                        | t                          |                       |

10.) A **Success** box will appear to indicate that you successfully added a challenge question to your account. (Note: You can use this same procedure to change an existing challenge question/answer.)

| Success                                         |
|-------------------------------------------------|
| 00005 - The information was saved successfully. |
|                                                 |
| ОК                                              |

## Changing Your Password (if you know your current Password)

- 1.) Follow steps 1-4 above.
- 2.) On the **Change Profile Information** page, type in your **Current Password**, then type in your **New Password** and validate this in the **Confirm Password** field. Click **Submit**.

|                                       |                               | Chang  | e Profile                        | Information |
|---------------------------------------|-------------------------------|--------|----------------------------------|-------------|
|                                       |                               |        |                                  |             |
| denotes required fields               |                               |        |                                  |             |
| • User ID:                            | tltest                        | (1     | <ul> <li>7 positions)</li> </ul> |             |
| <ul> <li>User Name:</li> </ul>        | Tester Leiter                 |        |                                  |             |
| Phone Number:                         | Tester Leiter/Pe<br>717 _ 783 | ennDOT | K-                               |             |
| Fax Number:                           | -                             | -      |                                  |             |
| <ul> <li>Email Address:</li> </ul>    | tleiter@pa.gov                |        |                                  |             |
| <ul> <li>Question:</li> </ul>         |                               |        | ~                                |             |
| Answer:                               |                               |        |                                  |             |
| <ul> <li>Current Password:</li> </ul> |                               |        |                                  |             |
| New Password:                         |                               | (6     | or more position                 | ons)        |
| Confirm Password:                     |                               | (6     | or more positi                   | ons)        |
|                                       |                               |        |                                  |             |

## Changing Your Password (if you don't know your current Password)

- 1.) Using Microsoft Edge for your browser, log on to <u>www.dot2.state.pa.us</u> or <u>www.dot3.state.pa.us</u>.
- 2.) Click on Forgot your password?

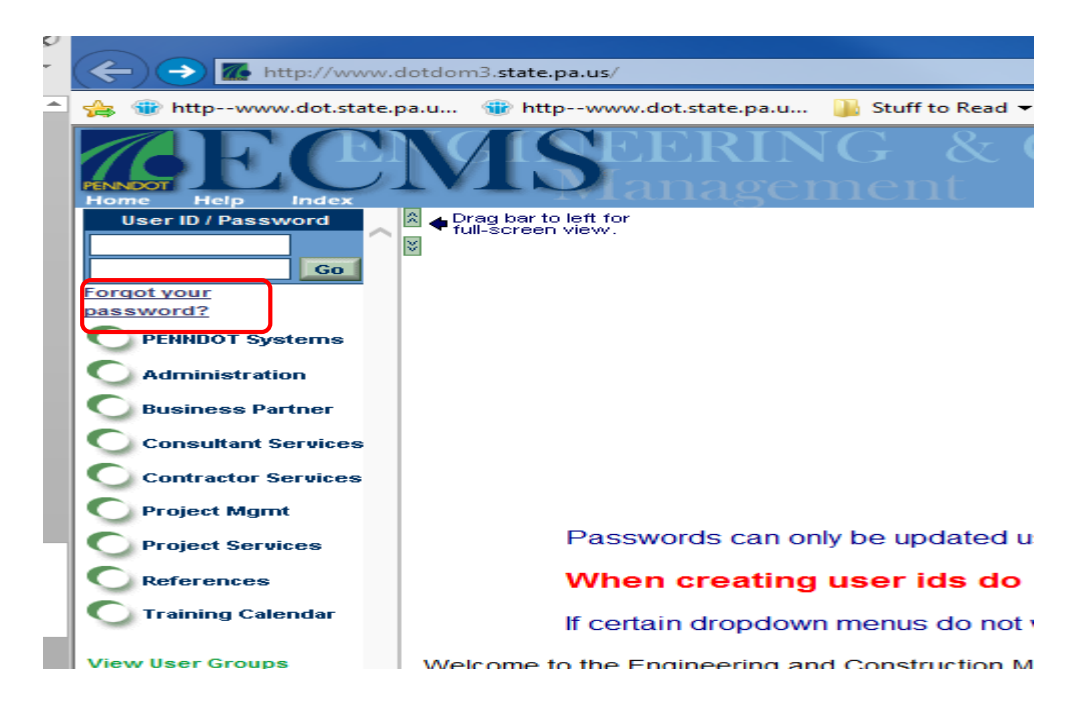

3.) Type in your **User ID** and click **Go**. (Note: if you do not know your current User ID, you must call the PennDOT IT Service Desk to get it.)

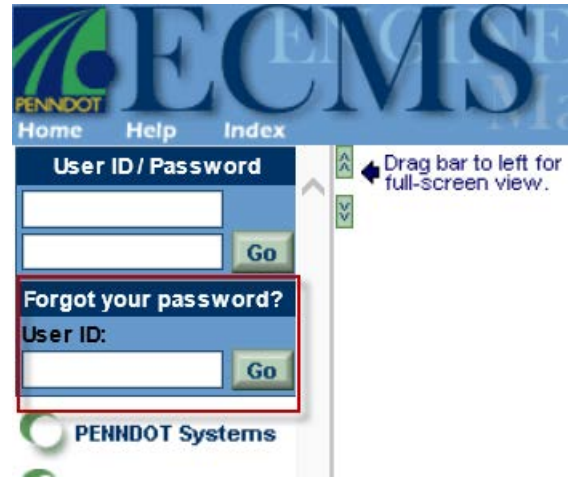

4.) The **Automated Password Reset** page will appear. Type in the **Answer** to your challenge question, then type in a new password in the **Reset Password** field. Confirm the new password by typing it in the **Confirm Password** field. Click **Submit**.

| MStanager                             | nent System <u>PAPowerPort</u>                 |
|---------------------------------------|------------------------------------------------|
|                                       | Automated Password Reset                       |
| e denotes required fields             |                                                |
| User ID:<br>User Name:                | reihart<br>Deborah A Reihart/PennDOT           |
| Question:                             | What is my child's nickname?                   |
| • Answer:                             |                                                |
| Reset Password:     Confirm Password: | (6 or more positions)<br>(6 or more positions) |
| Back Submi                            |                                                |

5.) The **Automated Password Reset** box will appear letting you know the password was successfully reset.

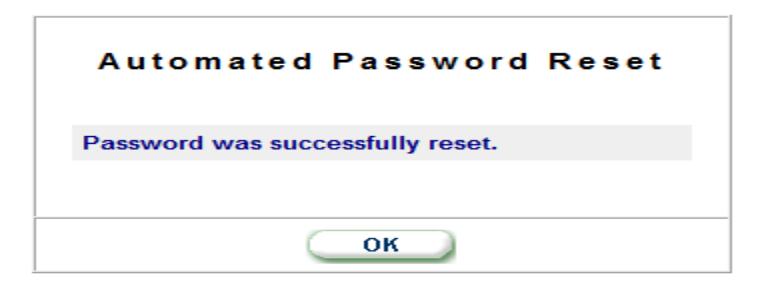